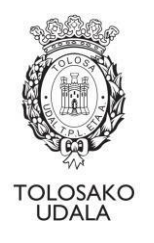

# TOLOSAKO UDALEKO ERDI MAILAKO KULTUR TEKNIKARIAREN HAUTAKETA-PROZESUA

# LAUGARREN PROBA, EUSKARAREN BEHIN BEHINEKO EMAITZAK ETA MEREZIMENDUAK AURKEZTEKO EPE IRIKIERA

Hautaketa-prozesuko laugarren probaren, hau da, euskara probaren behin-behineko emaitzak hauek dira:

| ABIZENAK ETA IZENA | Emaitza orok. | Mintzamena | Idazmena | Irakurmena | Entzumena |
|--------------------|---------------|------------|----------|------------|-----------|
| IYUYA URRUTIA GOYA | GAI           | GAI        | GAI      | GAI        | GAI       |

Oinarri espezifikoen 8.4 puntuan adierazita, laugarren proba, Euskara, nahitaezkoa eta baztertzailea.

Oinarri orokorrean 9.a) puntuan adierazita, emaitzak argitaratu eta gero, 3 egun balioduneko epea ezarriko da azterketak berrikusteko (urriaren 9tik urriaren 11ra, biak barne) eta, ondoren, erreklamazioak egiteko 3 egun balioduneko epea (urriaren 14tik urriaren 16ra, biak barne), azterketa berrikusteko epea amaitzen denetik zenbatzen hasita.

Erreklamazioak idatziz aurkeztu beharko zaizkio epaimahaiburuari Herritarren Arreta Zerbitzuko bulegoan (Udate) edo epaimahaiko idazkariari, ofizialki erregistratu ditzan. Tolosako Udalaren Erregistro Elektroniko Orokorrean ere aurkeztu ahal izango dira. Erreklamaziorik aurkeztu ez bada, behin-behineko emaitzak behin betikotzat joko dira automatikoki.

Hori horrela izanik, Epaimahai kalifikatzaileak, oinarri orokorren 9.3 eta 11.3 a) puntuan ezarritakoa betez, 10 laneguneko epea irekitzen da, iragarki hau web orrian eta hurrengo egunetik aurrera, Udalak zuzenean egiaztatu ezin izan dituen merezimenduak aurkezteko.

Epea, beraz, urriaren 9etik urriaren 22ra arte zabalduko da, biak barne.

Tolosan, 2024ko urriaren 8an

Epaimahai Kalifikatzaileko idazkaria

Antton Rivero Urbistondo

ANTTON RIVERO URBISTONDO -35776829F +0200'

1

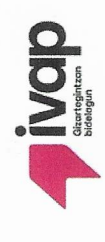

# AZTERKETALDIKO EMAITZA / RESULTADOS DE FASE EVALUACIÓN

Deialdiaren erref. / Ref.Convocatoria: 3/B/00000213/2023072401

Kultur teknikaria\_Tolosako udala\_2024\_09\_Gipuzkoa / Kultur teknikaria\_Tolosako udala\_2024\_09\_Gipuzkoa

| Ϊ | NAN       | Abizenak eta izena  | Emaitza orok. | Mintzamena | Idazmena | Irakurmena | Entzumena |
|---|-----------|---------------------|---------------|------------|----------|------------|-----------|
| 4 | 72479780H | URRUTIA GOYA, IYUYA | Gai           | Gai        | Gai      | Gai        | Gai       |

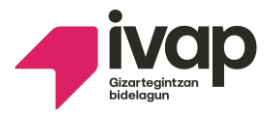

## DEIALDI BATERATUAK ERREKLAMAZIOAK KUDEATZEKO PROZEDURA

# Jarraibideak:

Honako eskaerak egin ahalko dira:

# 1.- Azterketaren emaitzaren aurkako erreklamazioa.

Izan duzun emaitzarekin ados ez zaudela adierazten badiguzu, Epaimahaiak azterketa berraztertuko du eta hartutako erabakia idatziz jakinaraziko dizu.

## 2.- Ahozko azterketaren grabazioa entzutea.

- Ahozko proba entzutea eskatzen baduzu, IVAPek jarriko ditu ahozko saioa entzuteko lekua, eguna eta ordua. Ez da azterketaren emaitzari buruzko azalpenik emango.

# Bete ezazu beheko taula:

| Erakundea   |                    |               |             |              |  |
|-------------|--------------------|---------------|-------------|--------------|--|
|             |                    |               |             |              |  |
| Hautaketa-j | Hautaketa-prozesua |               |             |              |  |
|             |                    |               |             |              |  |
| Izen-abizen | ak                 |               |             | NAN zenbakia |  |
| izen ubizen | ***                |               |             |              |  |
|             |                    |               | • • • •     |              |  |
| Erreklamaz  | zioa zein hizku    | ntza-eskakizu | ni dagokion |              |  |
| 1. HE       | 2. HE              | 3. HE         | 4. HE       |              |  |

Honen bidez, nik, behean sinatzen dudan honek, erreklamazioa egiten dut adierazitako hizkuntzaeskakizuna egiaztatzeko azterketen behin-behineko emaitzen kontra eta epaimahaiari honakoa eskatzen diot:

| 1. Epaimahaiak nire azterketa eta lortutako emaitza berraztertu ditzala.       |
|--------------------------------------------------------------------------------|
|                                                                                |
| 2. Epaimahaiak beharrezko izapideak egin ditzala ahozko azterketaren grabazioa |
| entzun ahal izateko.                                                           |

Jarri "X" bat nahi duzun aukeran

(e)n, 202 (e)ko

aren

(e)an

Sinadura

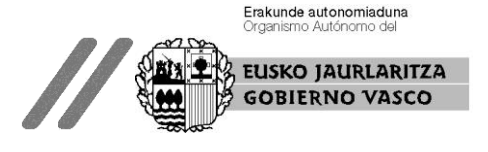

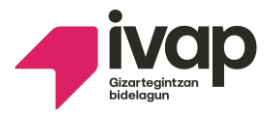

# CONVOCATORIAS UNIFICADAS PROCEDIMIENTO PARA GESTIONAR LAS RECLAMACIONES

## **Instrucciones:**

Se podrán formular las siguientes peticiones:

## 1.- Reclamación contra el resultado del examen.

Si no estás de acuerdo con la nota obtenida, el Tribunal revisará tu examen y te comunicará por escrito el resultado de dicha revisión.

### 2.- Escuchar la grabación de la prueba oral.

- Si solicitas **escuchar la prueba oral**, el IVAP determinará el lugar, el día y la hora para escuchar la grabación del examen oral. No se darán explicaciones sobre la nota del examen.

## Rellena el siguiente cuadro:

| Institución                                                          |           |
|----------------------------------------------------------------------|-----------|
|                                                                      |           |
| Proceso selectivo                                                    |           |
|                                                                      |           |
|                                                                      |           |
| Nombre y apellidos                                                   | Nº de DNI |
|                                                                      |           |
| Desell 12 - 24 des estas el sur estas en formante la sur desse el de |           |
| Perfii linguistico sobre el que se formula la reclamación            |           |
| PL 1 PL 2 PL 3 PL 4                                                  |           |

El/la abajo firmante por la presente formula reclamación a los resultados provisionales de las pruebas de acreditación del perfil lingüístico señalado, solicitando del tribunal:

| 1. Que el tribunal revise mi examen y la nota obtenida.                                 |
|-----------------------------------------------------------------------------------------|
|                                                                                         |
| 2. Que el tribunal realice las gestiones oportunas para que pueda escuchar la grabación |
| del examen oral.                                                                        |

Señala con una "X" la opción deseada.

En

de

, a

de

Firma

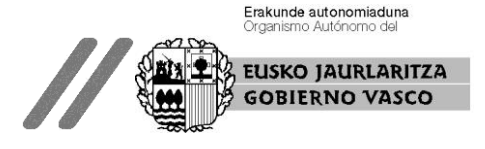

Idazmeneko azterketa IVAPeko webgunetik deskargatu behar duzu, AZTERNET aplikaziotik:

https://www.ivap.euskadi.eus/informazioa/zer-da-azternet/z16-a3azter/eu/

www.euskadi.eus webgunetik ere sar zaitezke, "Nire Karpeta" gunetik: https://www.euskadi.eus/nire-karpeta/web01-sede/eu/

Aplikazioan sartu ahal izateko elektronikoki identifikatu behar zara, NAN digitalaren bidez edo IZENPE-ren identifikazio digital baten bidez (BAKQ, adibidez). EAEko administrazioekin izapide elektronikoak izateko onartzen diren identifikazio txartelen zerrenda duzu hemen:

https://www.euskadi.eus/identifikazio-elektronikorako-onartutako-bitartekoak/web01-sede/eu/

Behin AZTERNETen sartuz gero, egin klik ESKABIDEAK aukeran.Atal horren barruan *Eskabideen jarraipena* klikatu behar duzu eta dagokion deialdian klikatu. Hori egin eta gero, zure eskabidearen datuak agertuko zaizkizu eta pestaña baten emaitzak ikusiko dituzu. Klikatu hor eta azterketa deskargatu eta inprimatu ahal izango duzu.

El examen de la prueba escrita lo tienes que descargar desde la página del IVAP, dentro de la aplicación AZTERNET:

https://www.ivap.euskadi.eus/informazioa/zer-da-azternet/z16-a3azter/eu/

También puedes acceder desde la página <u>www.euskadi.eus</u> a través de "Mi Carpeta": <u>https://www.euskadi.eus/nire-karpeta/web01-sede/eu/</u>

Para poder acceder a la aplicación necesitas identificarte electrónicamente, bien con DNI digital o algunas de las certificaciones digitales de IZENPE (tarjeta BAKQ, por ejemplo). Aquí tienes un listado de las distintas certificaciones que son válidas para acceder a los trámites con la administración del País Vasco:

https://www.euskadi.eus/identifikazio-elektronikorako-onartutako-bitartekoak/web01-sede/eu/

Una vez que estés dentro de AZTERNET, haz clic en la opción SOLICITUDES. Dentro de ese apartado, haz clic en *Seguimiento de solicitudes* y opta por la correspondiente convocatoria. Tras realizar esto, aparecerán los datos de tu solicitud y verás los resultados en una pestaña. Haz clic ahí y podrás descargar e imprimir tu examen. Mintzameneko puntuazio-fitxa IVAPeko webgunetik deskargatu behar duzu, AZTERNET aplikaziotik:

https://www.ivap.euskadi.eus/informazioa/zer-da-azternet/z16-a3azter/eu/

<u>www.euskadi.eus</u> webgunetik ere sar zaitezke, "Nire Karpeta" gunetik: <u>https://www.euskadi.eus/nire-karpeta/web01-sede/eu/</u>

Aplikazioan sartu ahal izateko elektronikoki identifikatu behar zara, NAN digitalaren bidez edo IZENPE-ren identifikazio digital baten bidez (BAKQ, adibidez). EAEko administrazioekin izapide elektronikoak izateko onartzen diren identifikazio txartelen zerrenda duzu hemen:

https://www.euskadi.eus/identifikazio-elektronikorako-onartutako-bitartekoak/web01-sede/eu/

Behin AZTERNETen sartuz gero, egin klik ESKABIDEAK aukeran.Atal horren barruan *Eskabideen jarraipena* klikatu behar duzu eta dagokion deialdian klikatu. Hori egin eta gero, zure eskabidearen datuak agertuko zaizkizu eta pestaña baten emaitzak ikusiko dituzu. Klikatu hor eta mintzamen-probako puntuazio-fitxa deskargatu eta inprimatu ahal izango duzu.

La ficha de la prueba de expresión oral la tienes que descargar desde la página del IVAP, dentro de la aplicación AZTERNET:

https://www.ivap.euskadi.eus/informazioa/zer-da-azternet/z16-a3azter/eu/

También puedes acceder desde la página <u>www.euskadi.eus</u> a través de "Mi Carpeta": <u>https://www.euskadi.eus/nire-karpeta/web01-sede/eu/</u>

Para poder acceder a la aplicación necesitas identificarte electrónicamente, bien con DNI digital o algunas de las certificaciones digitales de IZENPE (tarjeta BAKQ, por ejemplo). Aquí tienes un listado de las distintas certificaciones que son válidas para acceder a los trámites con la administración del País Vasco:

https://www.euskadi.eus/identifikazio-elektronikorako-onartutako-bitartekoak/web01-sede/eu/

Una vez que estés dentro de AZTERNET, haz clic en la opción SOLICITUDES. Dentro de ese apartado, haz clic en *Seguimiento de solicitudes* y opta por la correspondiente convocatoria. Tras realizar esto, aparecerán los datos de tu solicitud y verás los resultados en una pestaña. Haz clic ahí y podrás descargar e imprimir la ficha de puntuación de la prueba de expresión oral. Zure maila egiaztatzen duen ziurtagiria IVAPeko webgunetik deskargatu behar duzu, AZTERNET aplikaziotik:

https://www.ivap.euskadi.eus/informazioa/zer-da-azternet/z16-a3azter/eu/

www.euskadi.eus webgunetik ere sar zaitezke, "Nire Karpeta" gunetik: <a href="https://www.euskadi.eus/nire-karpeta/web01-sede/eu/">https://www.euskadi.eus/nire-karpeta/web01-sede/eu/</a>

Aplikazioan sartu ahal izateko elektronikoki identifikatu behar zara, NAN digitalaren bidez edo IZENPE-ren identifikazio digital baten bidez (BAKQ, adibidez). EAEko administrazioekin izapide elektronikoak izateko onartzen diren identifikazio txartelen zerrenda duzu hemen:

https://www.euskadi.eus/identifikazio-elektronikorako-onartutako-bitartekoak/web01-sede/eu/

Behin AZTERNETen sartuz gero, "ziurtagiriak" eta "IVAPeko ziurtagiriak" gunetik zeure ziurtagiri digitala deskargatu eta inprimatu ahal duzu.

El certificado que acredita el perfil lingüístico lo tienes que descargar desde la página del IVAP, dentro de la aplicación AZTERNET:

https://www.ivap.euskadi.eus/informazioa/zer-da-azternet/z16-a3azter/eu/

También puedes acceder desde la página <u>www.euskadi.eus</u> a través de "Mi Carpeta": <u>https://www.euskadi.eus/nire-karpeta/web01-sede/eu/</u>

Para poder acceder a la aplicación necesitas identificarte electrónicamente, bien con DNI digital o algunas de las certificaciones digitales de IZENPE (tarjeta BAKQ, por ejemplo). Aquí tienes un listado de las distintas certificaciones que son válidas para acceder a los trámites con la administración del País Vasco:

https://www.euskadi.eus/identifikazio-elektronikorako-onartutako-bitartekoak/web01-sede/eu/

Una vez que estés dentro de AZTERNET, desde el apartado "certificaciones" y "certificados del IVAP" puedes descargar tu certificado digital e imprimirlo.

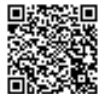

EKS | CSV: ESKU3a7bcd74-94af-49e6-8336-9ccadfe845d3

Egiaztatu dokumentu honen osotasuna eta sinadura hurrengo URL edo QR kodean sartuz: <u>https://uzt.gipuzkoa.eus?De=07110</u> Compruebe la integridad y firma de este documento, accediendo a la siguiente URL o código QR: <u>https://uzt.gipuzkoa.eus?De=07110</u>

| Sinaduren laburpena / | Resumen de firmas |
|-----------------------|-------------------|
|-----------------------|-------------------|

Titulua / Título:

2022PDLO0002-4. PROBA EUSKARA EMAITZAK ETA MEREZIMEND/4. PRUEBA